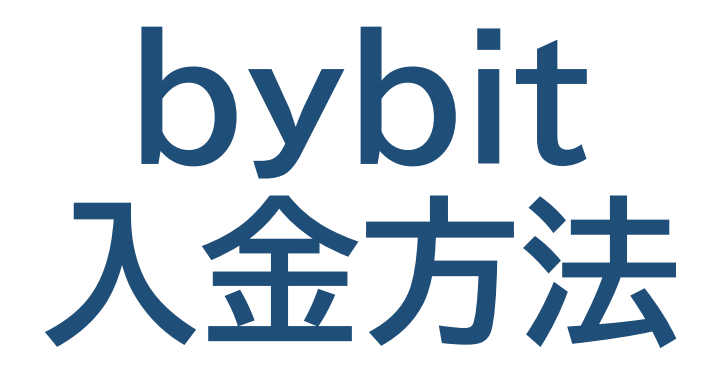

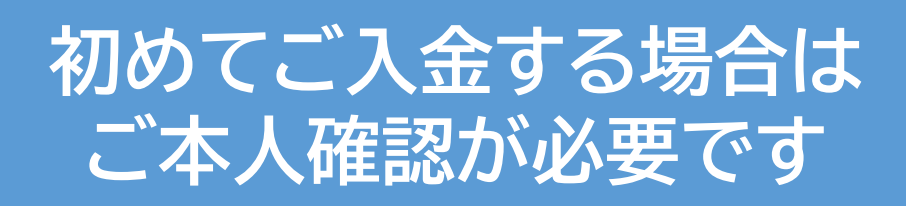

何としてOnRampの クレジットカードでの ご入金方法をご紹介致します。 ブロバイダーはお好みで お選び頂けます。

# bybitヘログインする

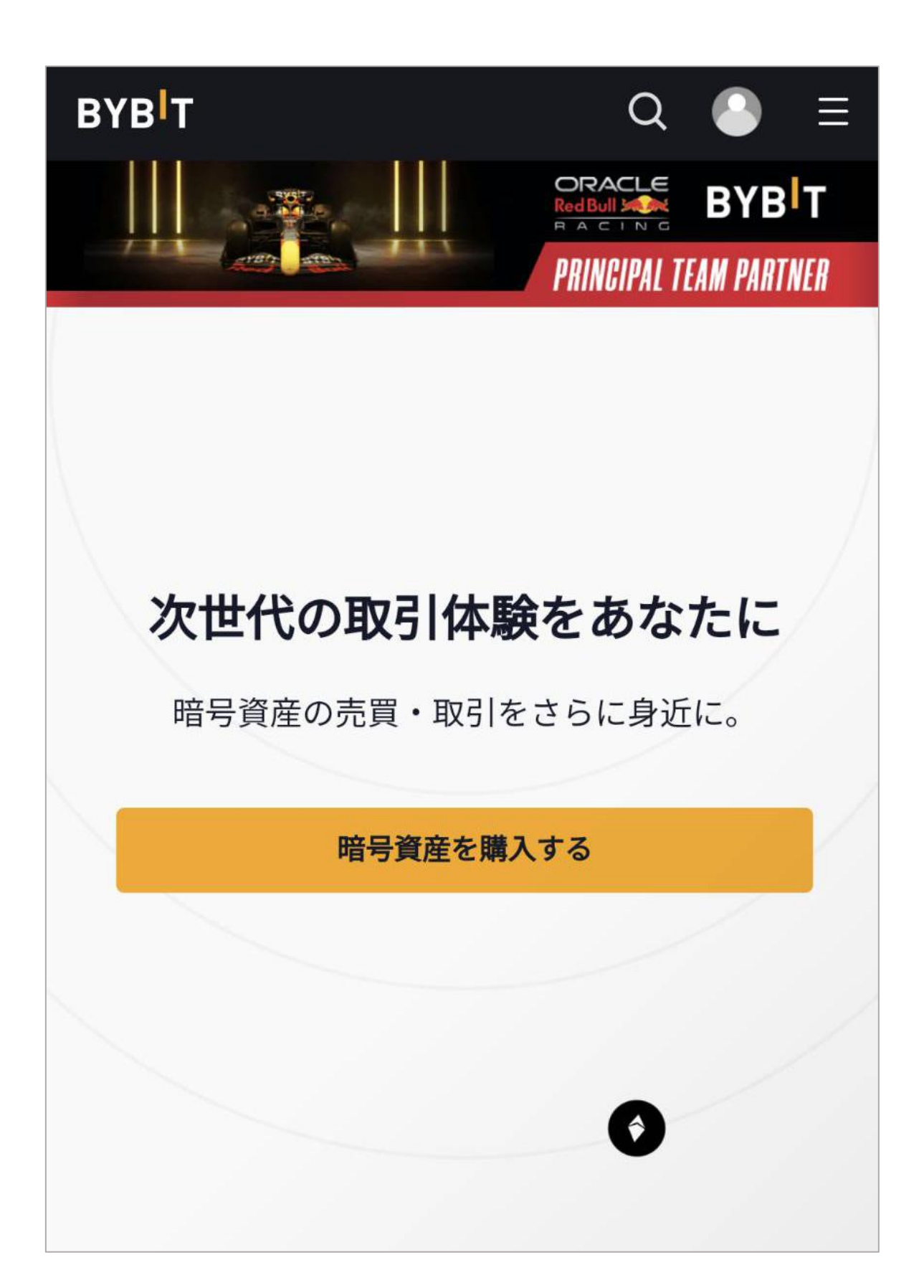

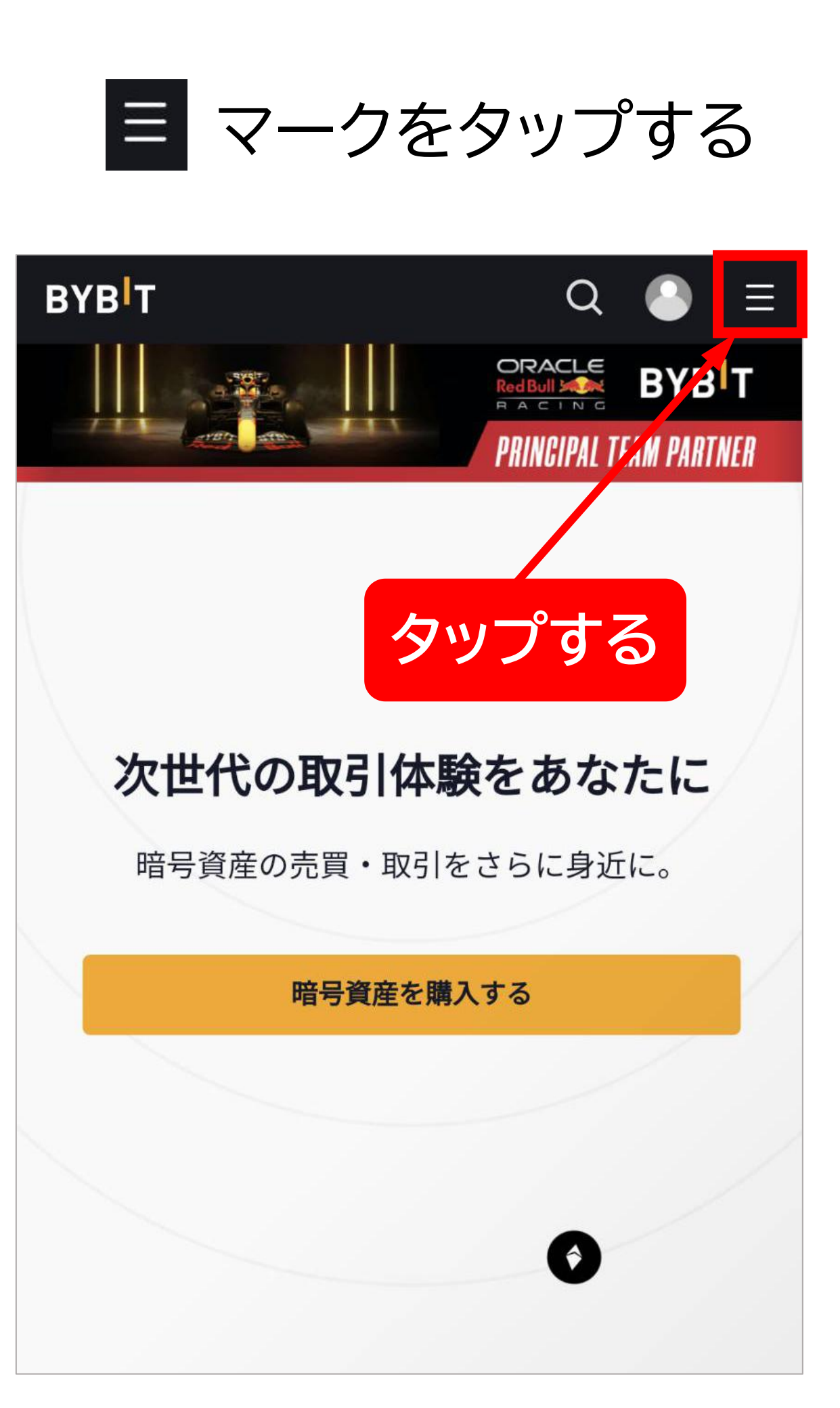

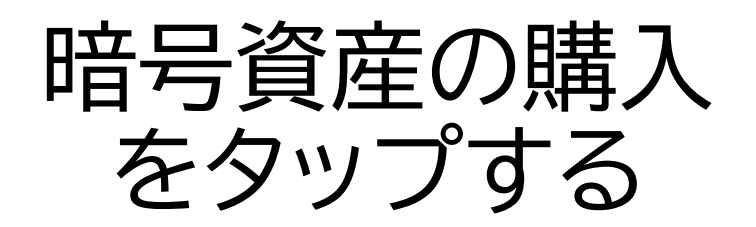

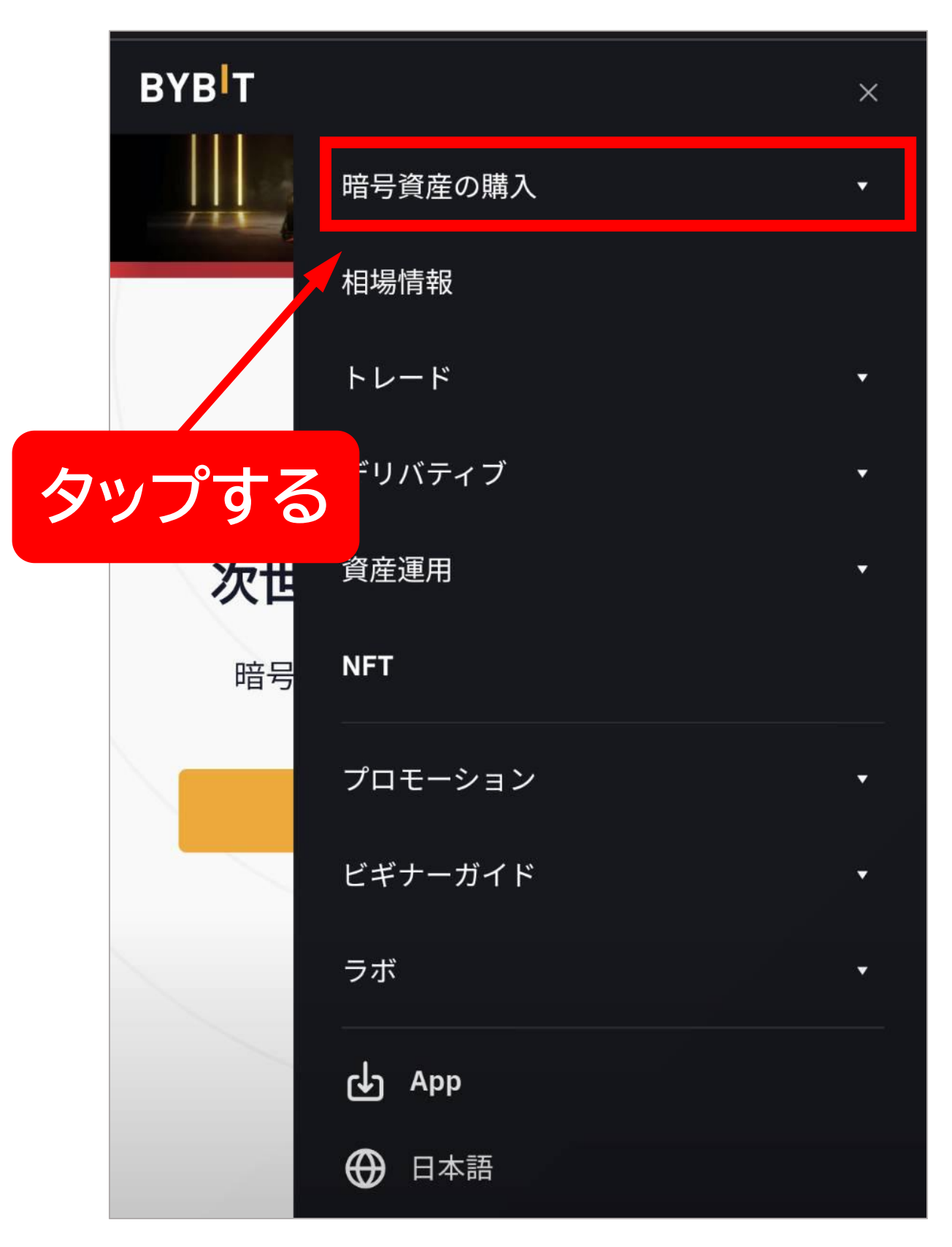

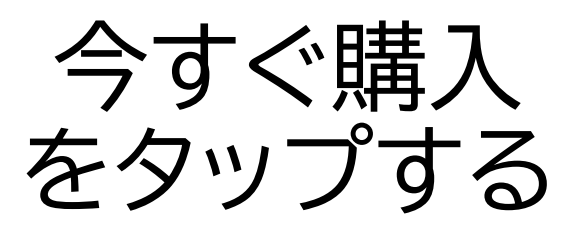

|   | BYB |              | ×        |
|---|-----|--------------|----------|
|   |     | 暗号資産の購入      | <b>^</b> |
|   |     | 今すぐ購入        |          |
|   |     | P2P取引(手数料無料) |          |
|   |     | 相場情報         |          |
| ソ | プする | トレード         | •        |
|   | 暗号  | デリバティブ       | ¥        |
|   |     | 資産運用         | ~        |
|   |     | NFT          |          |
|   |     | プロモーション      |          |
|   |     | ビギナーガイド      | ▼        |
|   |     | ラボ           | ▼        |
|   |     | ф Арр        |          |
|   |     | ⊕ 日本語        |          |

タ

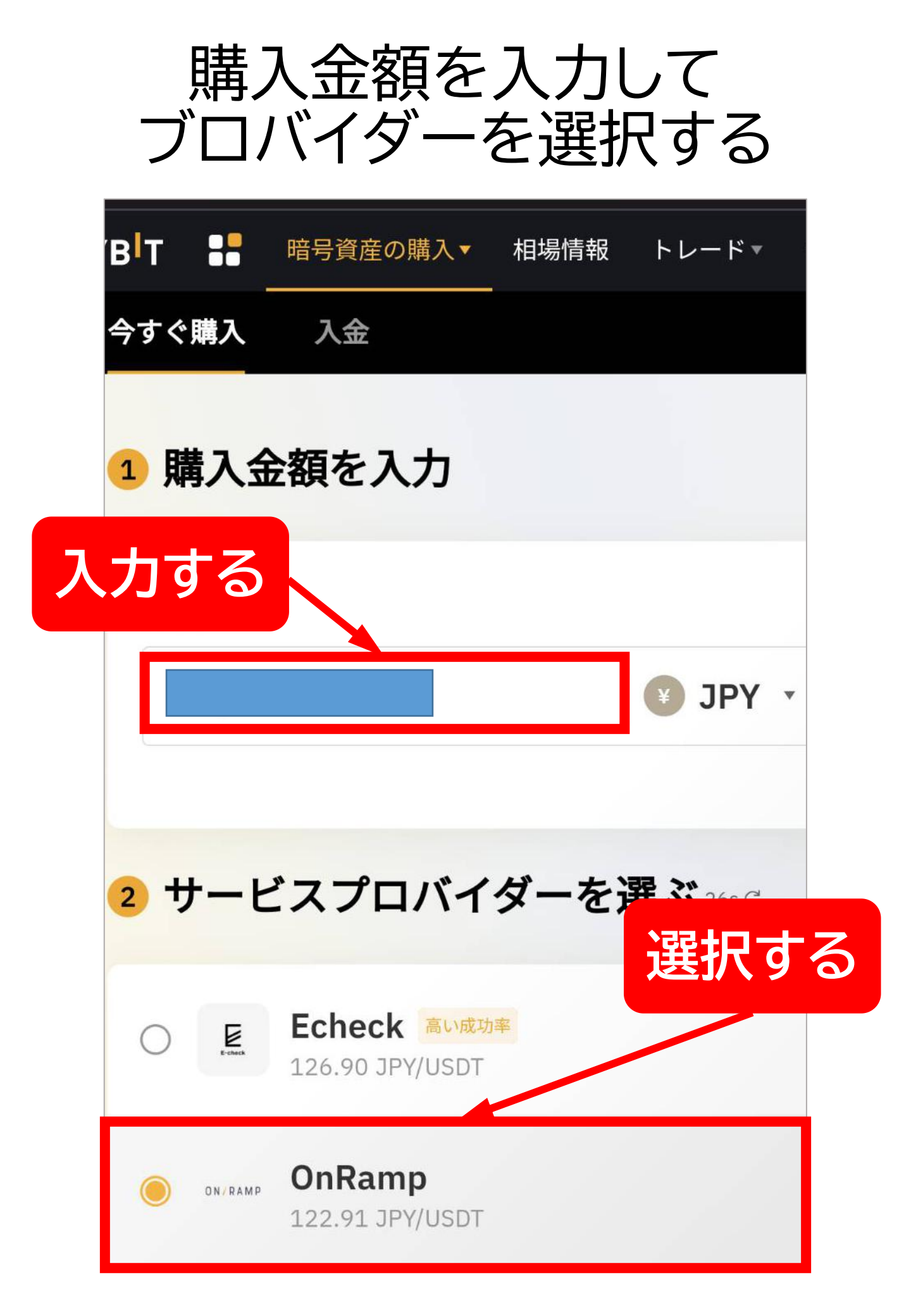

### 通貨を選択する

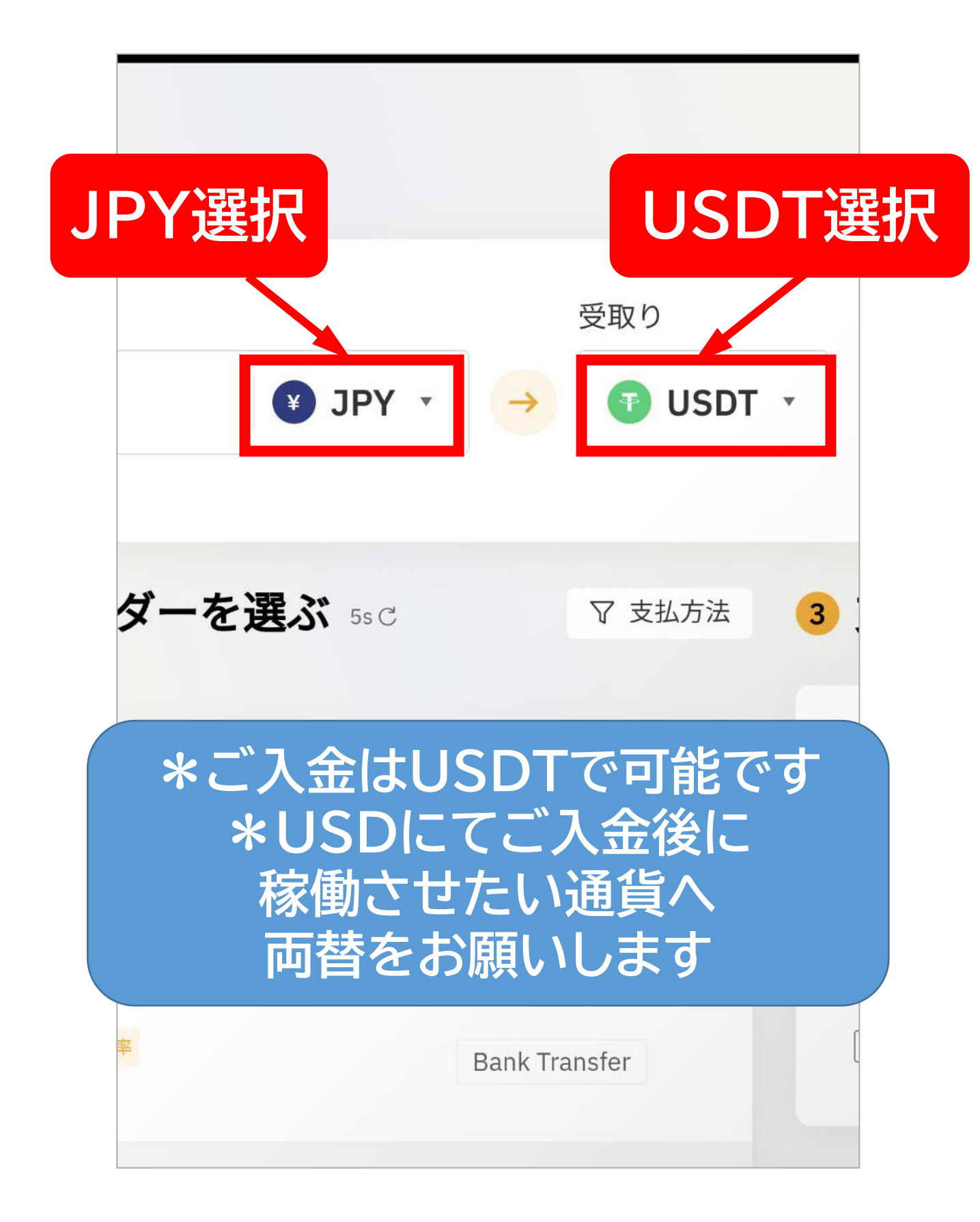

### 免責事項を確認の上 ☑の追加をする

サービスプロバイダー

金額(取引手数料を含む) ①

クレジットカードでの取引は決済銀行においてUSD建てで処理され 動によって実際の請求額が変わる可能性がある点を予めご了承くた

単価

着金予定

初めてご購入されるお客様へ

OnRampでの本人確認(KYC)が必要で かります。 確認する

#### 免責事項

タップする

これより外部のウェブサイトに移動します。外部のウェブ ツ、広告、製品、サービスなどは当社とは関係なく、外部 かなる損失または損害などに関して当社は一切の責任を負 ェブサイトで提供される製品やサービスを推奨または勧誘 ご不明な点がございましたら、外部のウェブサイトに直接

免責事項を読み、同意しました。

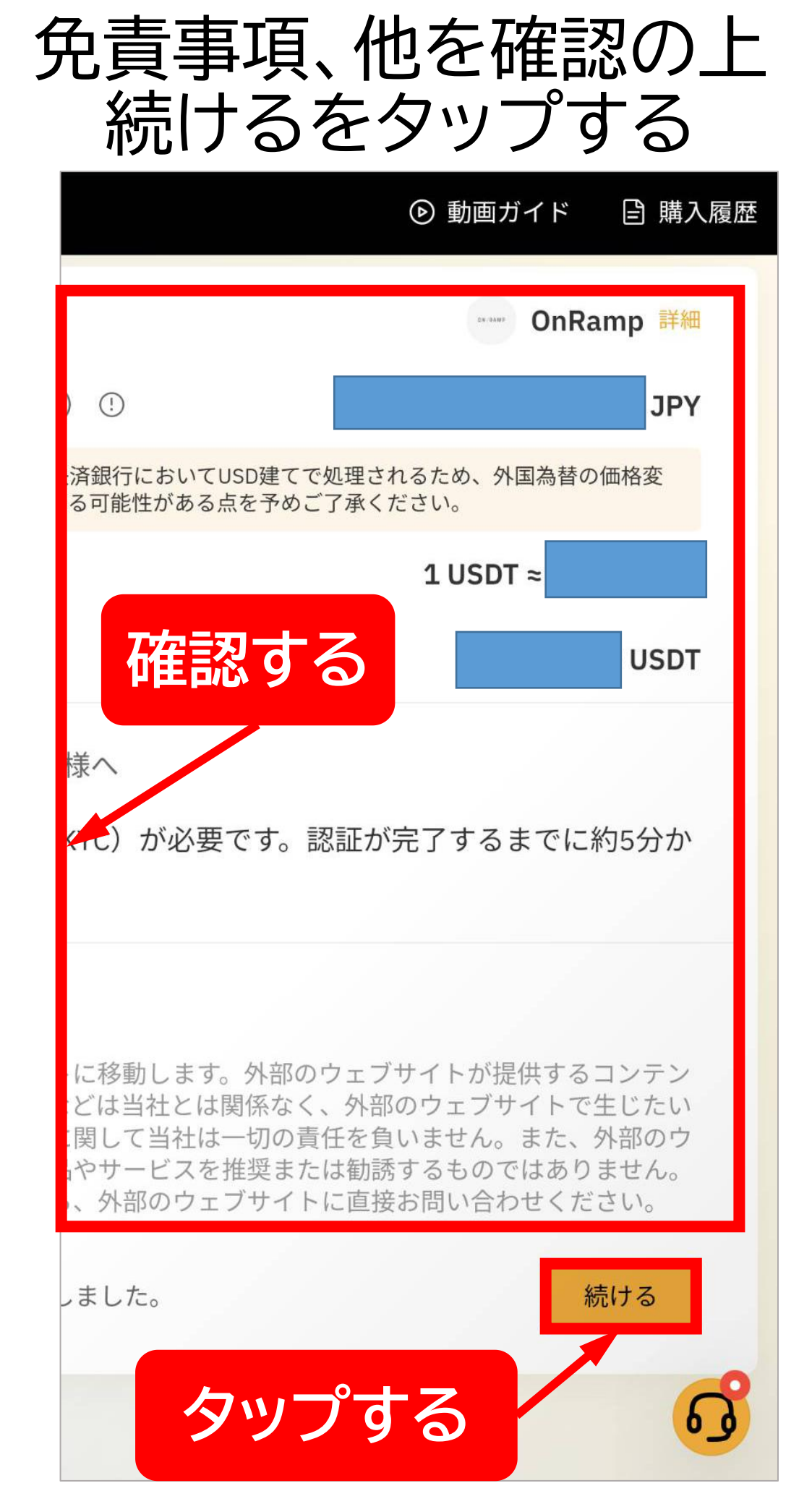

カード情報を入力する

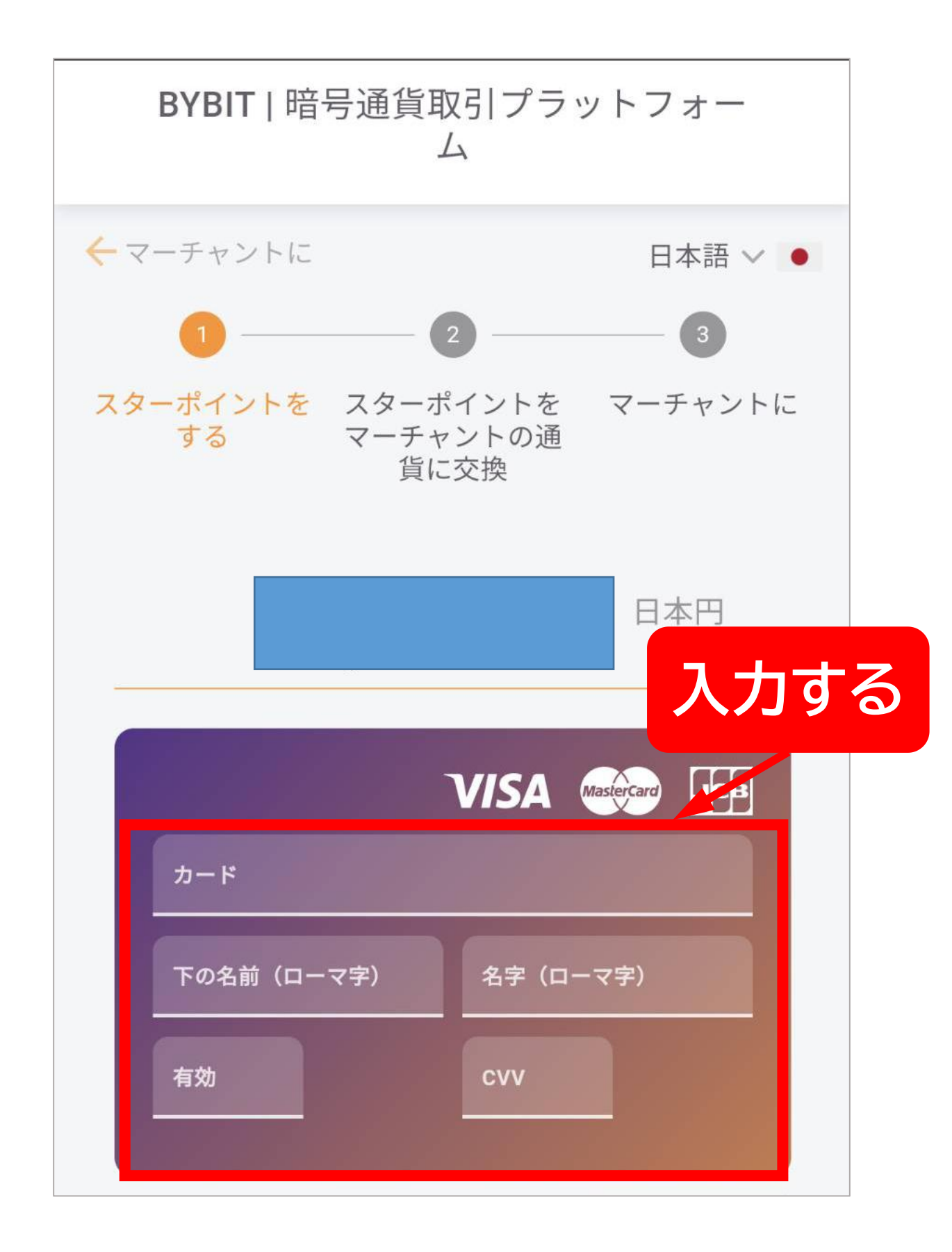

| メール)<br>決済額る           | トレスをノを確認・購                     | 入する                   |
|------------------------|--------------------------------|-----------------------|
| FX-IL                  |                                | 人刀り                   |
| Eメール                   |                                |                       |
| カード発行国                 |                                |                       |
| 日本                     |                                | •                     |
|                        |                                |                       |
| カード決済は、ご利<br>行われます。そのた | l用の銀行、カード会社で<br>め、FXの変動により、最終  | ドル(USD)建てで<br>咚的に請求され |
| る金額が多少異なる              | 場合がございます。<br><b>受取金額:</b> USDT | · -                   |
|                        | 手                              | 数料:                   |
|                        |                                |                       |
| STA                    | BILITY を購入する                   | 5 ( USDT)             |
|                        |                                |                       |
|                        |                                | 「な言刃っ                 |

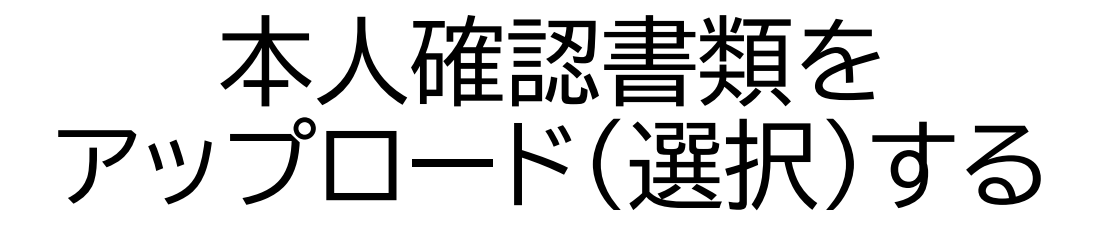

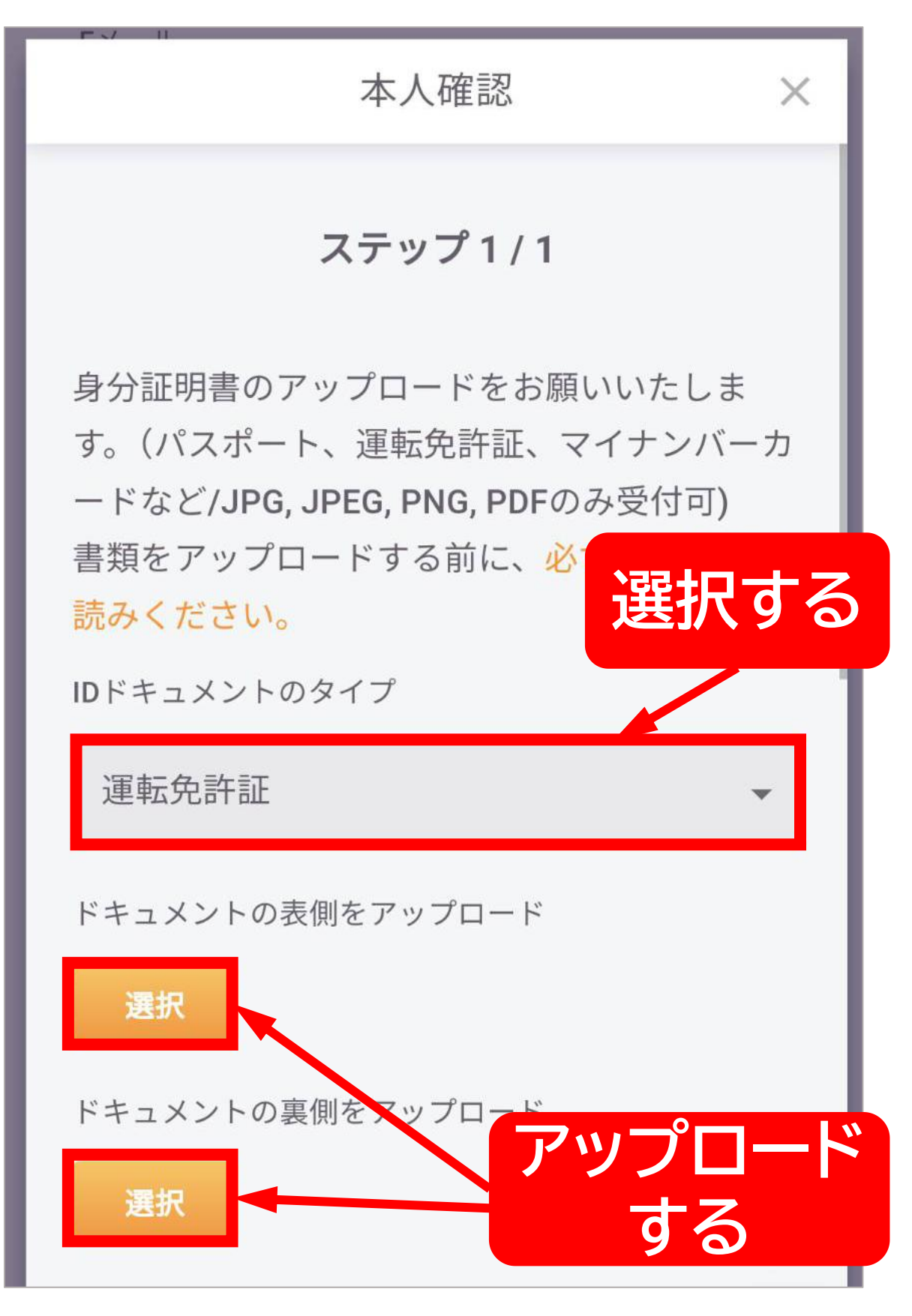

# 自撮り写真を送信する

ご自身・必要事項を記載したメモ 先ほど送信した本人確認書類 の3点が映るように写真を撮ります

#### ノートには以下の内容をご記入ください。

- ONRAMP-Bybit
  - ・今日の日付(XXXX年00月△△日)
- ・・お客様氏名+ヨミガナ

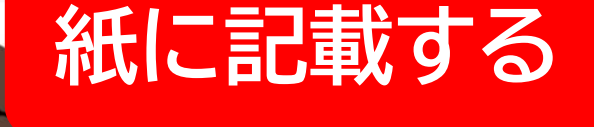

アップロード

d

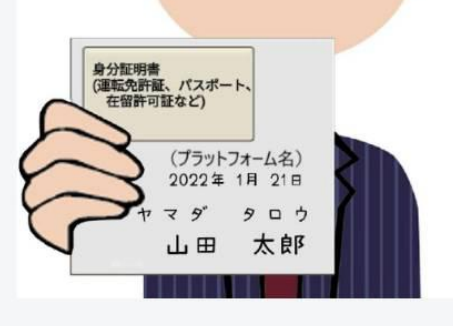

身分証明書類とお顔が一緒に写ったセルフィー写真 をお撮りください。

セルフィーの撮影

(
合
記
広
短
記
型
思
起
た
つ

## 住所確認書類を アップロード(選択)する

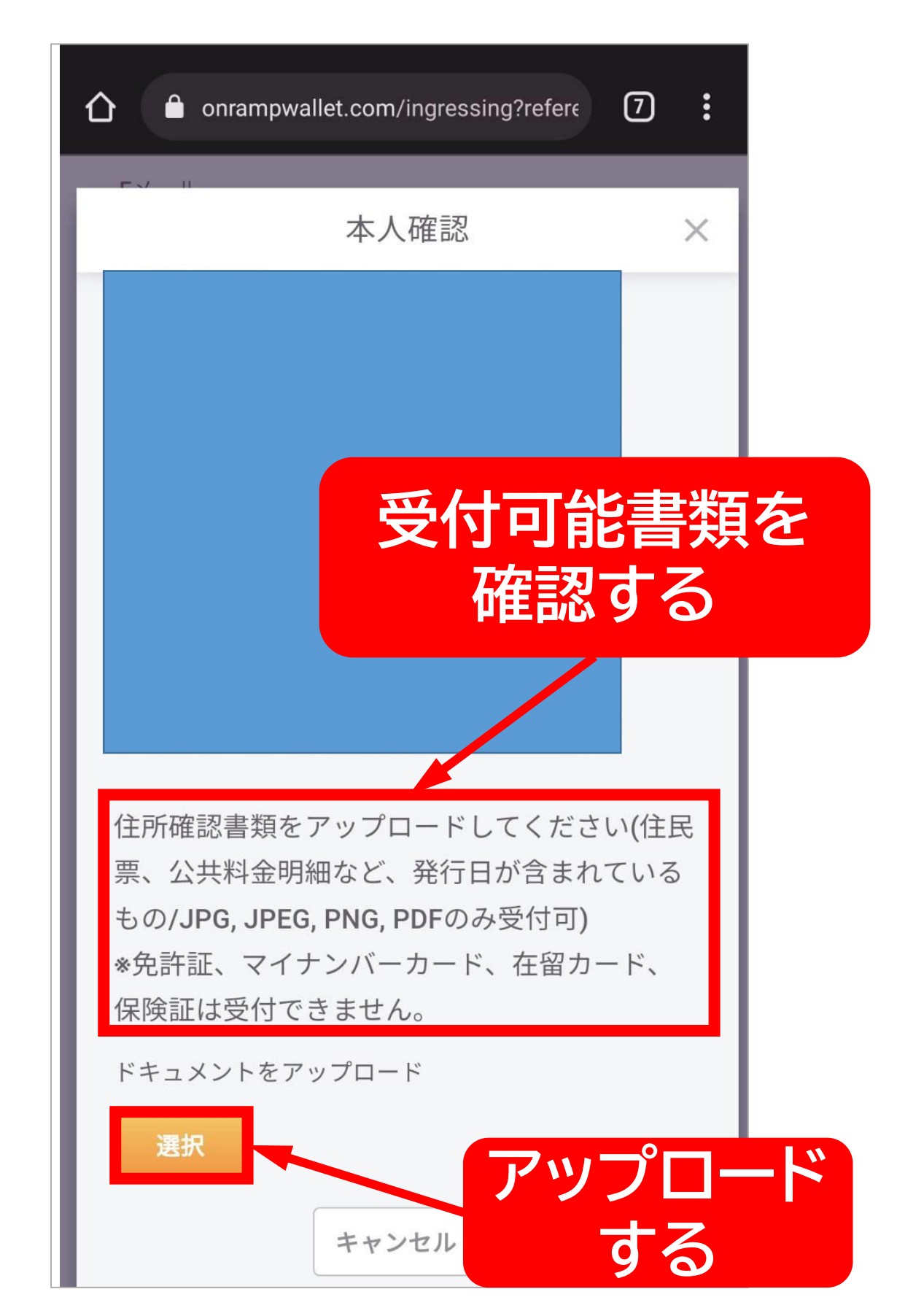

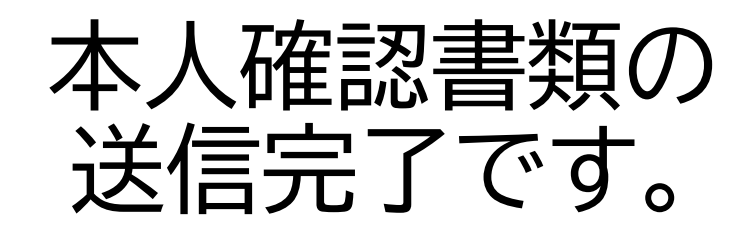

本人確認

X

ご提出いただいたお客様情報を確認中です。

こちらには5分以上かかる場合がございます。必要事項 の提出は完了しておりますので、後ほどこのページにお 戻りいただき、操作を続けていただくことも可能です。

結果はメールでもお送りいたしますので、そちらもご 確認ください。

### 上記表示に切り替わります。 審査中となりますので しばらくお待ちください。

エラーとなりましたら 再提出をお願いします。 ※書類の受付に関しては 直接ブロバイダーへ お問い合わせは下さい。

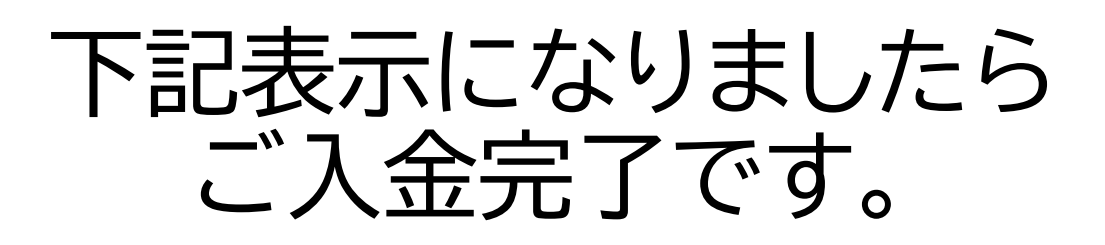

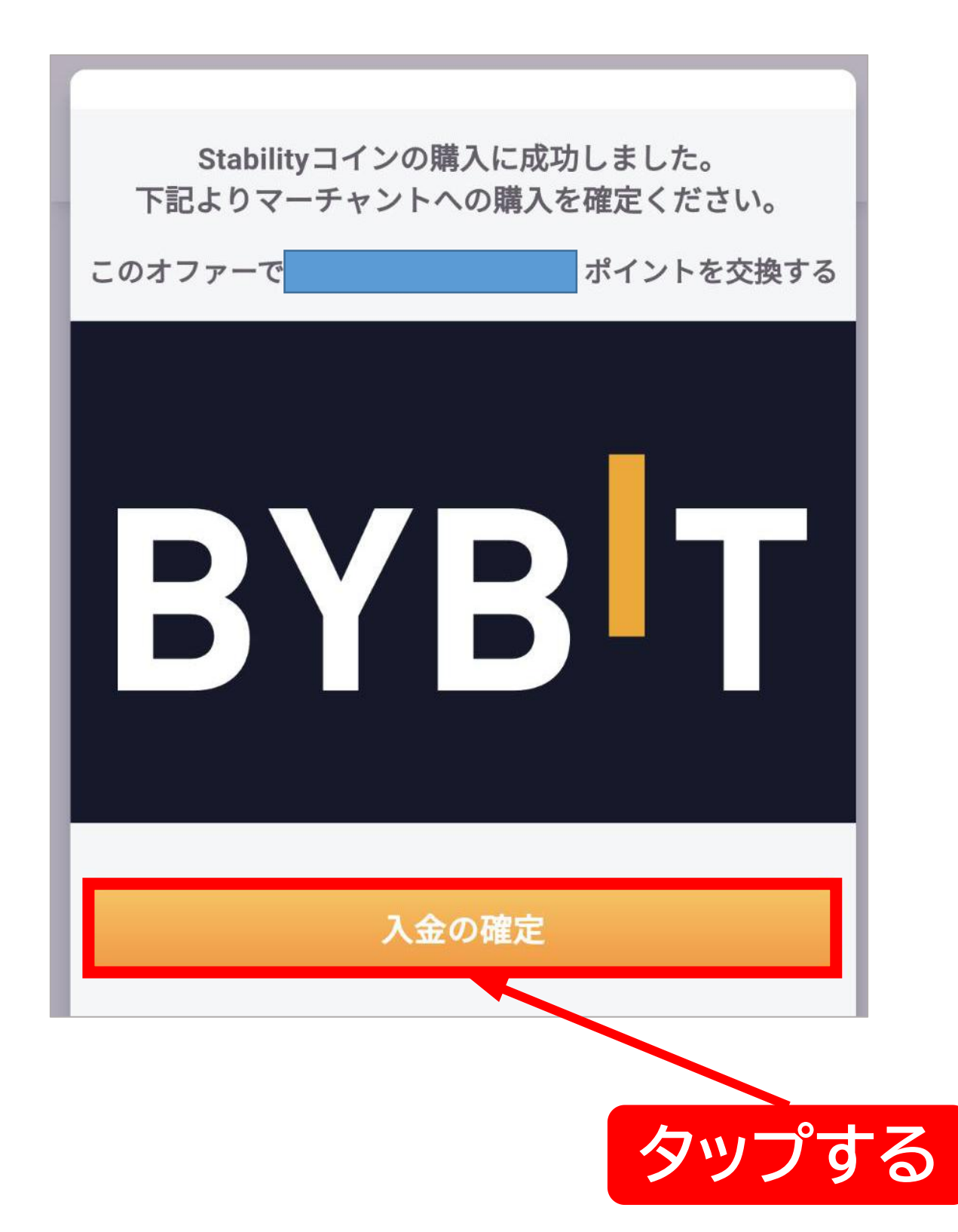

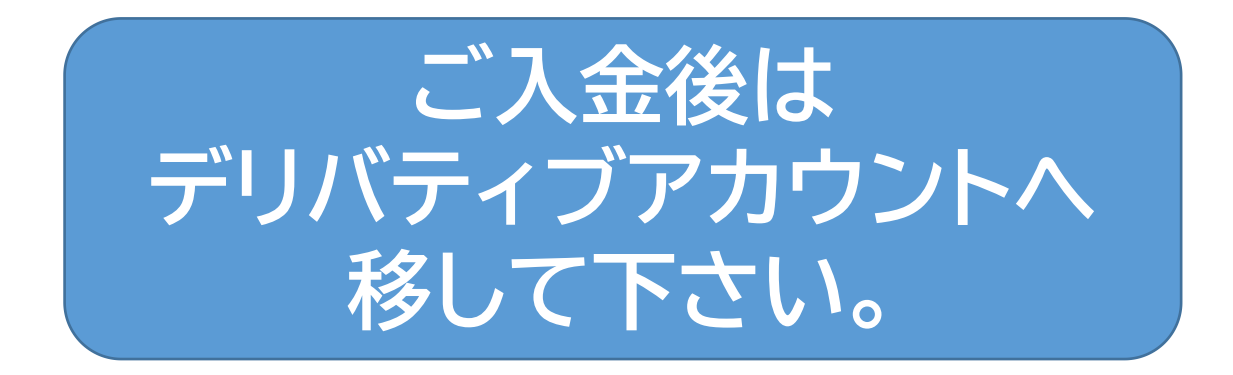

### 現物をデリバティブアカウントへ 移す方法

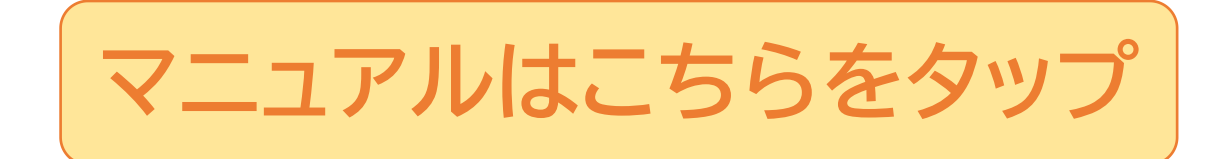

### デリバティブアカウントを 両替する方法

稼働させたい通貨へ入金するには BTCから両替が必要です。

マニュアルはこちらをタップ